## <u>Afficher des coches plutà 't que de simples croix †" Excel 2007</u> Catégorie : Bureautique Publié par Nendo le 28/10/2010

Vous avez dressé la liste des personnes que seront conviées à la grande réunion annuelle de votre entreprise. Chaque fois qu'une personne confirme sa présence, vous placez une croix en face de son nom dans la deuxiÃ<sup>m</sup>e colonne. Cette présentation est certes simple, mais peu lisible. De plus, il n'est pas facile de totaliser les croix afin de connaître le nombre exact de personnes. Mieux vaut, pour chaque présence confirmée, remplacer la croix par un chiffre 1. en utilisant ensuite un jeu d'icà ´nes (une des nouvelles fonction d'Office 2007) vous pouvez en quelques clics afficher ce nombre sous forme d'un coche verte, tout en conservant les propriétés numériques (sommes…).

Pour cela, sélectionnez la deuxiÃ<sup>°</sup>me colonne (de la 2Ã<sup>°</sup>me ligne à la fin du tableau). Activez le menu **Accueil** et cliquez sur **Mise en forme conditionnelle**, **jeux d'icà ´nes** et choisissez par exemple, le jeu nommé **3 symboles** (sans cercle). Pour n'afficher que les icà ´nes (sans le chiffre 1), cliquez sur **Autres rÃ<sup>°</sup>gles** et cochez la case **Afficher l'icà ´ne uniquement**.

Sachez enfin qu'il est possible de filtrer "par couleur" afin de ne faire ressortir que les lignes correspondant aux coches.

Pour cela, sélectionnez la cellule **B1** puis cliquez, dans le panneau **Accueil**, sur **Trier et filtrer**, **Filtrer**. Cliquez sur la flÃ<sup>°</sup>che située à droite de la cellule B1 et choisissez la commande **Filtrer par couleur**, **Coche verte**.